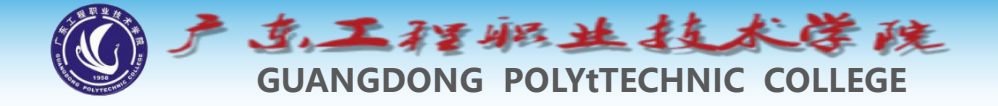

## 环境工程制图及CAD

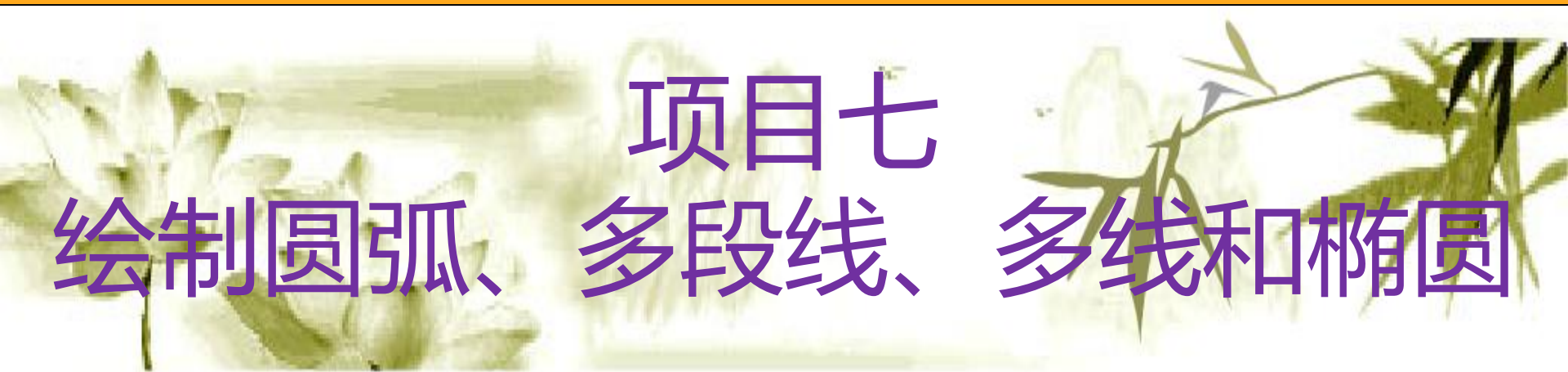

#### 钱久李 环境工程技术教研室 13580399178

Сф)

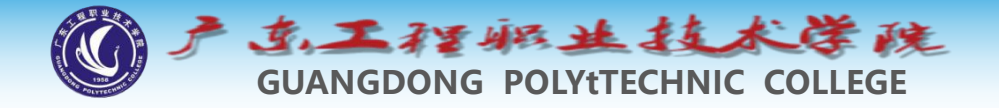

#### **项目七:**绘制圆弧、多段线、多线和椭圆

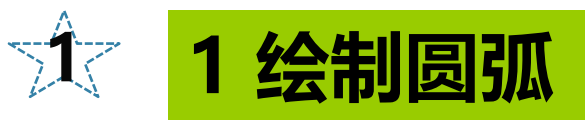

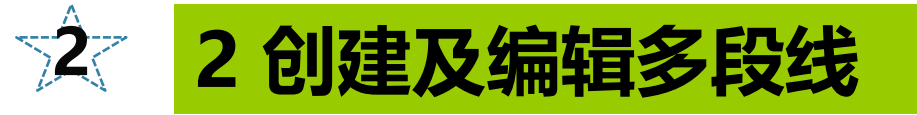

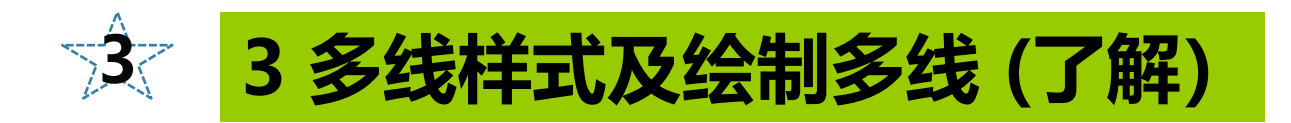

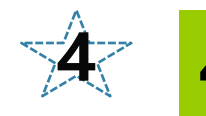

#### 4 分解多线及多段线

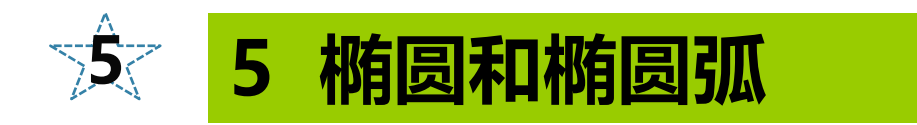

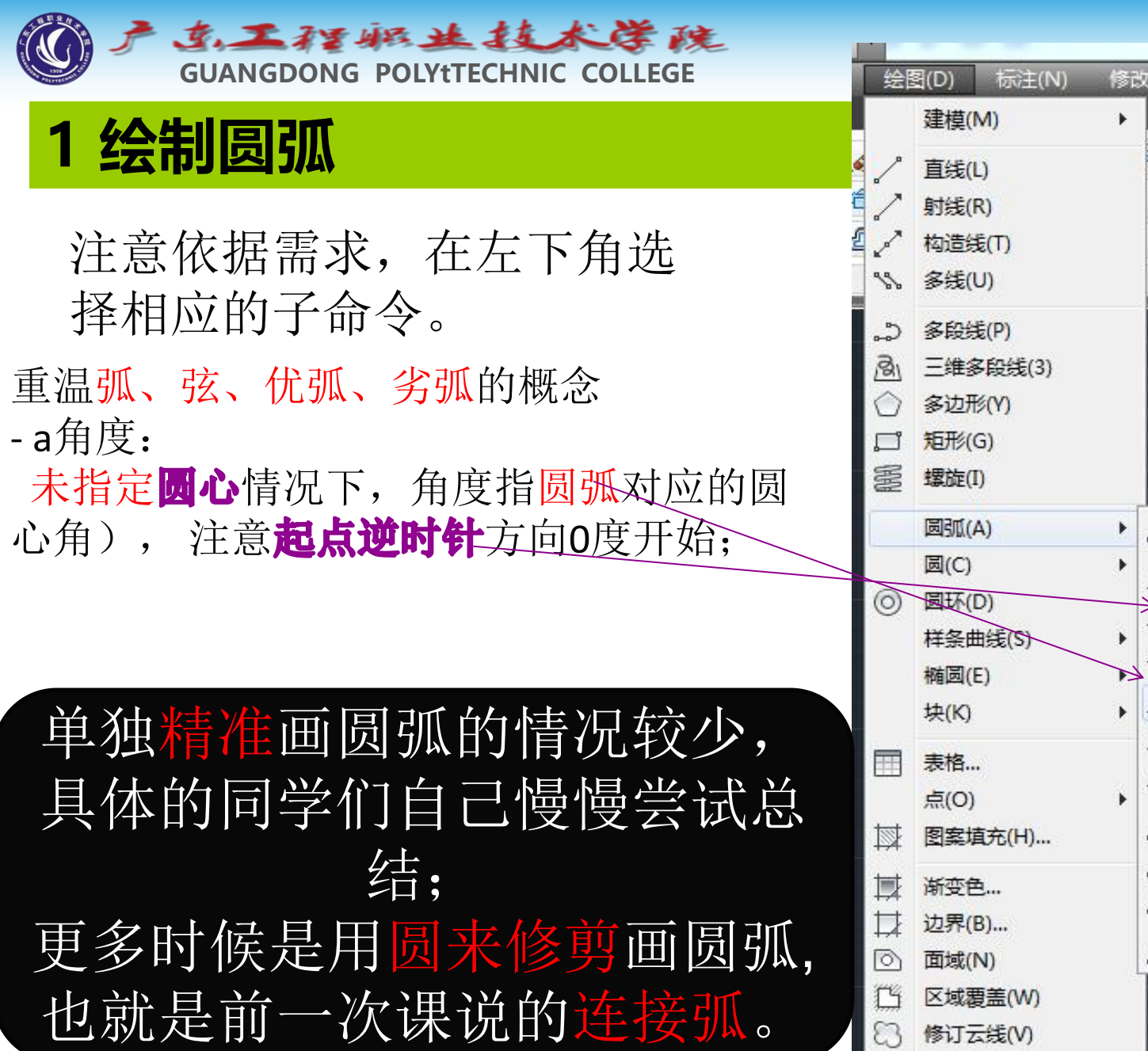

| 图(D) 标          | 注(N) | 修改(M) | <b>*</b> | 故(P)                | 窗口(W)          | 帮助    |
|-----------------|------|-------|----------|---------------------|----------------|-------|
| 建模(M)           |      | •     |          | 100.00              |                |       |
| 直线(L)           |      | 14 A  | 70 To    | Α                   | ┝━┤线性          | ŧ• [  |
| 射线(R)           |      |       | *        | <b>大</b> 文<br>文 文 文 | √°引线           | ŧ • . |
| 构造线(T)          |      |       | •        | 7                   | □ 表格           | \$    |
| 多线(U)           |      |       |          | 3                   | 注释 ▼           |       |
| 多段线(P)          |      |       |          |                     |                |       |
| 三维多段组           | Ë(3) |       |          |                     |                |       |
| 多边形(Y)          |      |       |          |                     |                |       |
| <b>矩</b> 形(G)   |      |       |          |                     |                |       |
| 螺旋(I)           |      |       |          |                     |                |       |
| 圆弧(A)           |      | . 10  | 三点(P     | )                   |                |       |
| 圆(C)            |      | + ~   | 記点       | 圆心 蒙                | ≝点(S)          |       |
| 圆环(D)           |      | +     | 起点       | 圆心、角                | 和度(T)          |       |
| 样条曲线(           | 5)   | 1     | 起点       | 圆心、长                | < <u>╒</u> (A) |       |
| 椭圆(E)           |      |       | 47 F     | م – سد              |                |       |
| 块(K)            |      | + 14  | 起泉、      | ))),同品、月            | 制度(N)          | -     |
| 表格              |      | f     | 起品、      | ))清汛、/<br>注:占:2     | コロ(U)          |       |
| 点(O)            |      | ↓     | 起机、      | )病(元)、 -            | F12(K)         |       |
| 图案填充(           | H)   | 64    | 圆心、      | 起点、就                | 嵩点(C)          |       |
| 浙东白             |      | 4     | 圆心、      | 起点、角                | 角度(E)          |       |
| 动界(B)           |      | l+    | 圆心、      | 起点、t                | <度(L)          |       |
| 应河(0)…<br>面域(N) |      | (L    | 继续(C     | ))                  |                |       |
| 区域要盖(           | N)   |       |          |                     |                |       |
| 修订云线(           | n    |       |          |                     |                |       |
|                 |      |       |          |                     |                |       |

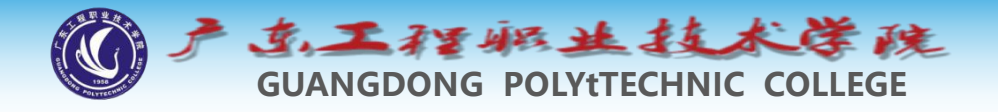

#### 2 创建及编辑多段线

# ◆PLINE命令用来创建二维多段线。多段线是由几段线段和圆弧构成的连续线条,它是一个单独的图形对象,具有以下特点。

◆ (1) 能够设置多段线中线段及圆弧的宽度。

◆(2)可以利用有宽度的多段线形成实心圆、圆环 或带锥度的粗线等。

◆(3)能在指定的线段交点处或对整个多段线进行 倒圆角、倒斜角处理。

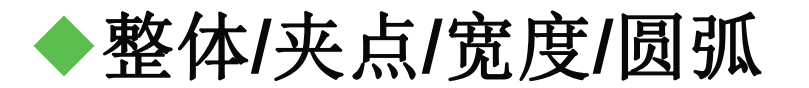

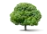

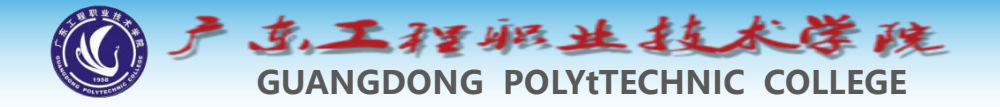

- ✤ Tips圆弧的绘制: pl a圆弧。 重温弧、弦、优弧、劣弧的 概念
- ◆ a角度(本角度指圆弧对应的圆心角): 光标位于x轴上方
  : 输入正角度, 逆时针方向弦带着弧走; 输入负角度, 弧带着弦走;
- ✤-ce圆心:以指定的圆心向x轴正向为0°,向上为正角度;
- ✤-d方向:以当前点和x轴正向为0°,光标向上向下指方向, 只能输入正角度,输入角度为切线方向,输入后圆弧起点切 线固定,光标确定圆弧方向和优劣弧后第二用弦的长度(手 输)和弦角度(tab键后手输)精准确定;
- ✤-h半宽/w宽度: 类似多段线画箭头效果,如树叶

总结:角度非特别说明指的是圆弧对的角度;注 意弦的角度;注意切线的角度;优弧半径为负。

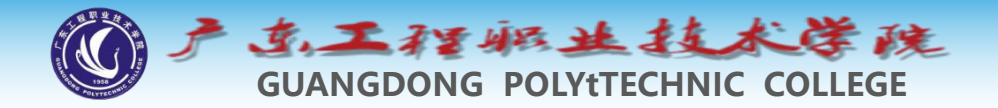

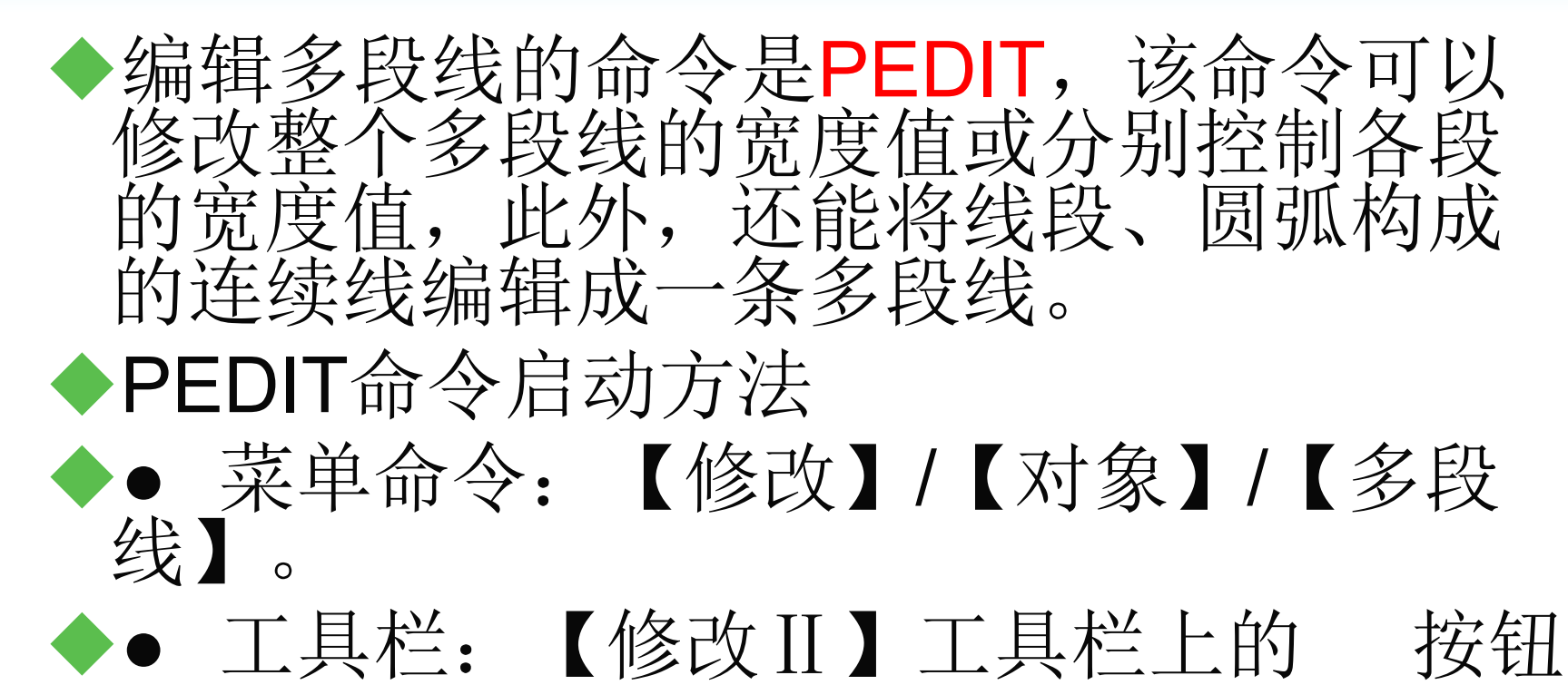

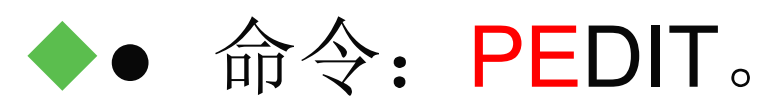

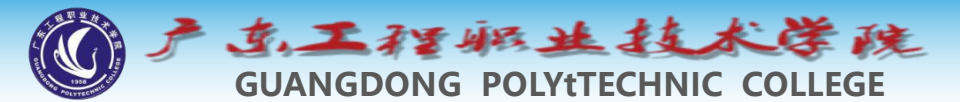

- ◆编辑多段线 PEDIT: 输入选项 [闭合(C)/合并 (J)/宽度(W)/编辑顶点(E)/拟合(F)/样条曲线(S)/ 非曲线化(D)/线型生成(L) /反转(R) /放弃(U)]:
- ◆"编辑顶点"选项用于编辑多段线的顶点。
- ◆"拟合"选项用于创建圆弧拟合多段线。
- ◆"样条曲线"选项用于创建样条曲线拟合多段线。
- ◆"非曲线化"选项用于反拟合。
- ◆"线型生成"选项用来规定非连续型多段线在各顶点处的绘线方式。
- ◆"反转"选项用于改变多段线上的顶点顺序。

### Tips用的比较多的是拿来将直线转换为多段线,并自动生成周长和面积。

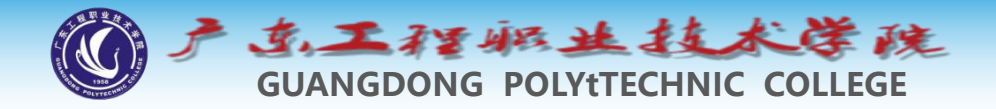

#### 3 多线样式及绘制多线 (了解)

#### ◆3.1 多线样式

 ◆ 多线的外观由多线样式决定,在多线样式中可以设置定多 线中线条的数量、每条线的颜色和线型以及线间的距离等 ,还能指定多线两个端头的样式,如弧形端头及平直端头 等。

#### ◆ 命令启动方法

- ◆● 菜单命令: 【格式】/【多线样式】。
- ◆● 命令: MLSTYLE。

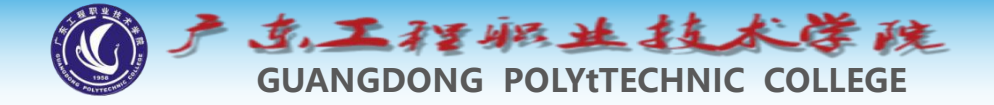

#### ◆3.2 绘制多线

◆MLINE命令用于绘制多线。多线是由多条平行 直线组成的对象,其最多可包含16条平行线。 线间的距离、线的数量、线条颜色及线型等都 可以调整。该命令常用于绘制墙体、公路或管 道等。

#### ◆命令启动方法

- ◆● 菜单命令:【绘图】/【多线】。
- ◆● 命令: MLINE。ml

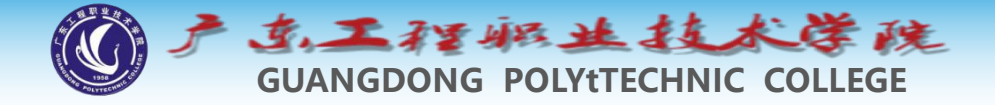

#### 3.3 编辑多线

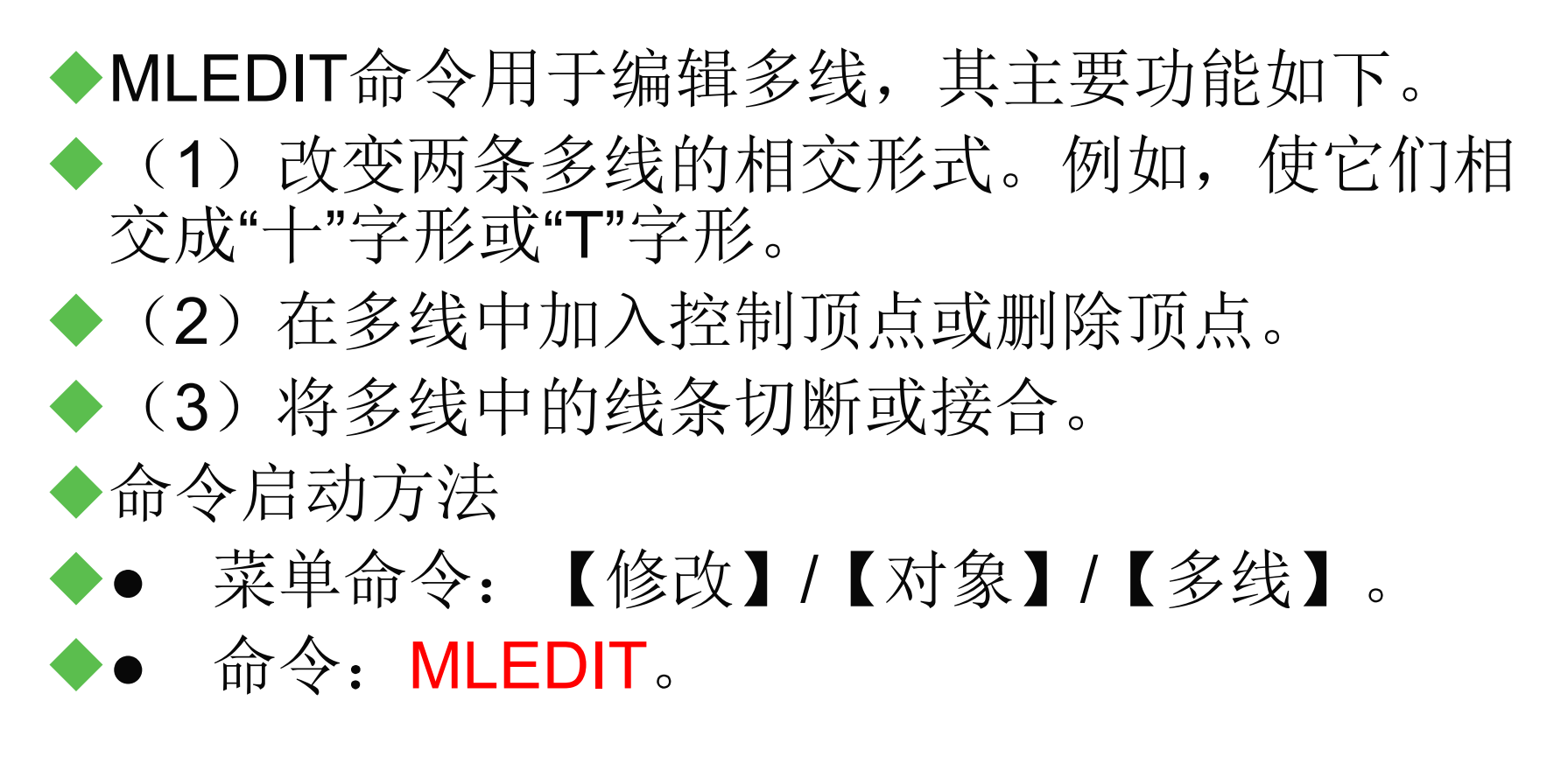

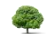

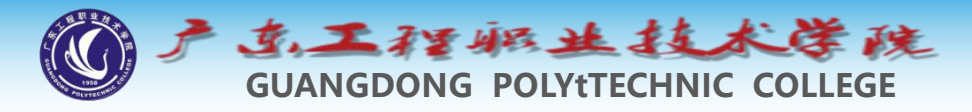

#### 4 分解多线及多段线

# ◆使用EXPLODE命令(简写X)可将多线、多段线、块、标注和面域等复杂对象分解成AutoCAD基本图形对象。例如,连续的多段线是一个单独对象,使用EXPLODE命令将其"炸开"后,多段线的每一段都将成为独立一个对象。

◆输入EXPLODE命令或单击【修改】工具栏上的 按钮,系统将提示"选择对象:",选择图形对象后 ,AutoCAD将会自动进行分解。

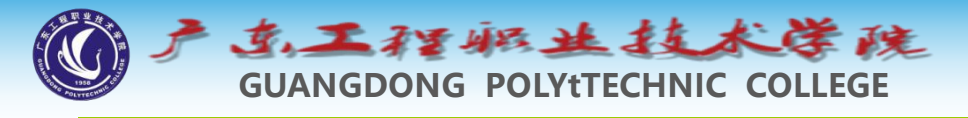

#### 5 椭圆和椭圆弧

#### ◆单击"绘图"工具栏上的 (椭圆)按钮,即执行 ELLIPSE命令,AutoCAD提示:

✤ 指定椭圆的轴端点或 [圆弧(A)/中心点(C)]:

◆其中,"指定椭圆的轴端点"选项用于根据一轴 上的两个端点位置等绘制椭圆。"中心点"选项 用于根据指定的椭圆中心点等绘制椭圆。"圆弧"选项用于绘制椭圆弧。

tips椭圆弧要注意起始角度的不同, 1轴实长,2轴半长。

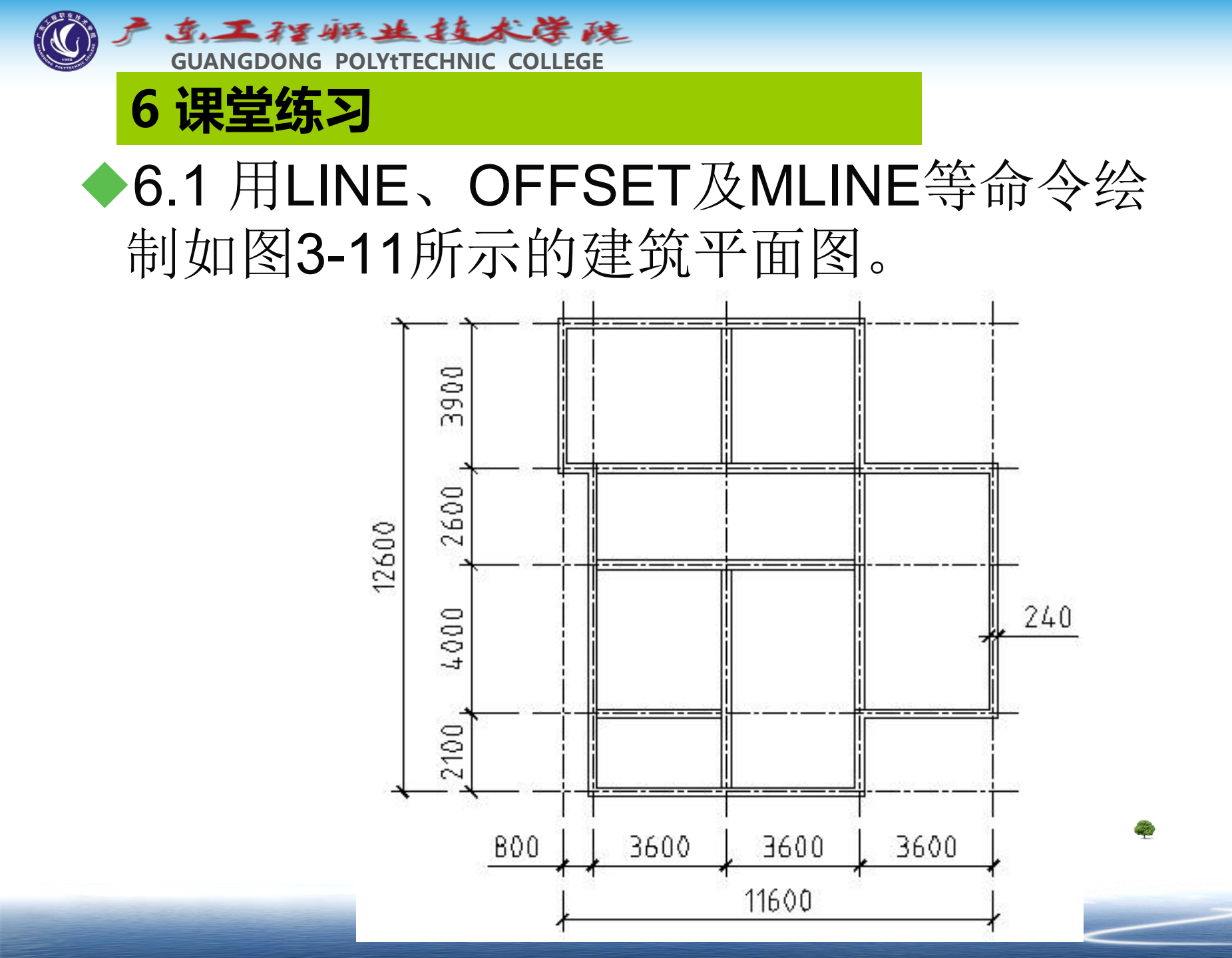

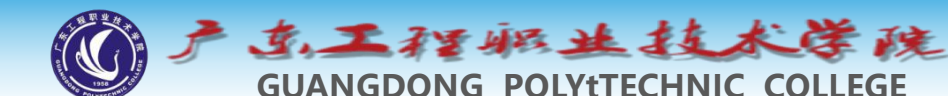

| <b></b> | 名 称↩    | 颜 色↩ | 线 型↩        | 线 宽↩  |
|---------|---------|------|-------------|-------|
|         | 建筑——轴线₽ | 红色₽  | Center₽     | 默认↩   |
|         | 建筑——轴线₽ | 白色や  | Continuous# | 0.742 |

- ◆ (2)设置绘图区域的大小为20 000 × 20 000,设置全局线型比例 因子为20。
- ◆ (3)打开极轴追踪、对象捕捉及自动追踪功能。指定极轴追踪角度 增量为【90】,设置对象捕捉方式为【端点】、【交点】,设置仅 沿正交方向自动追踪。
- ◆ (4) 切换到"建筑-轴线"层。使用LINE命令绘制水平及竖直的作图 基准线A、B,其长度约为15 000,如图3-12左图所示。用OFFSET 命令偏移线段↓

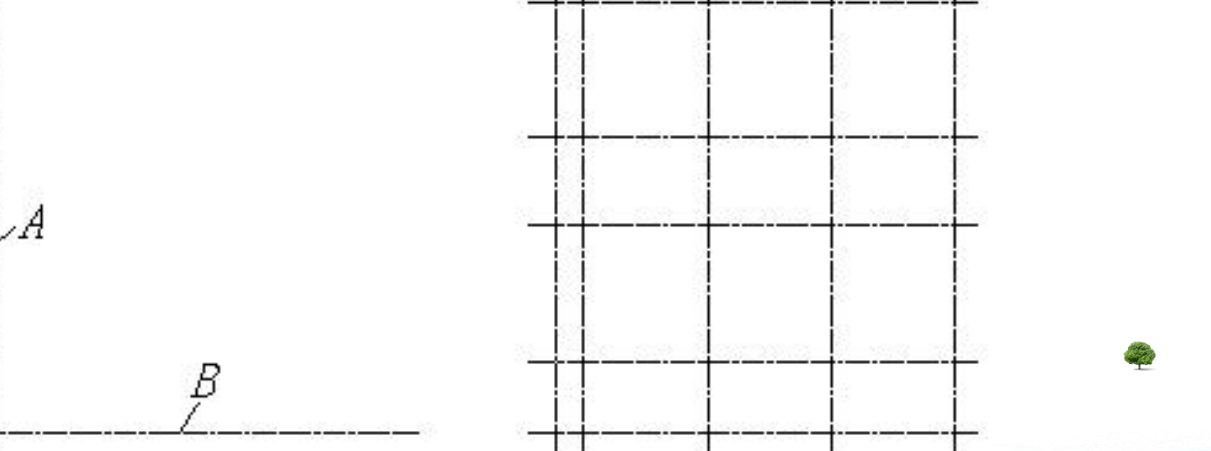

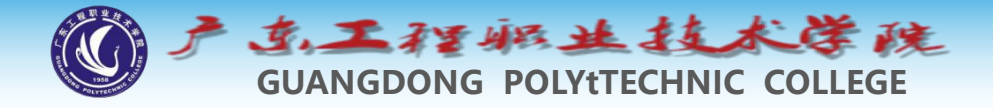

- ◆ (5) 创建一个多线样式,样式名为"墙体24"。该多线包含两条线段,偏移量分别为"120"和"-120"。

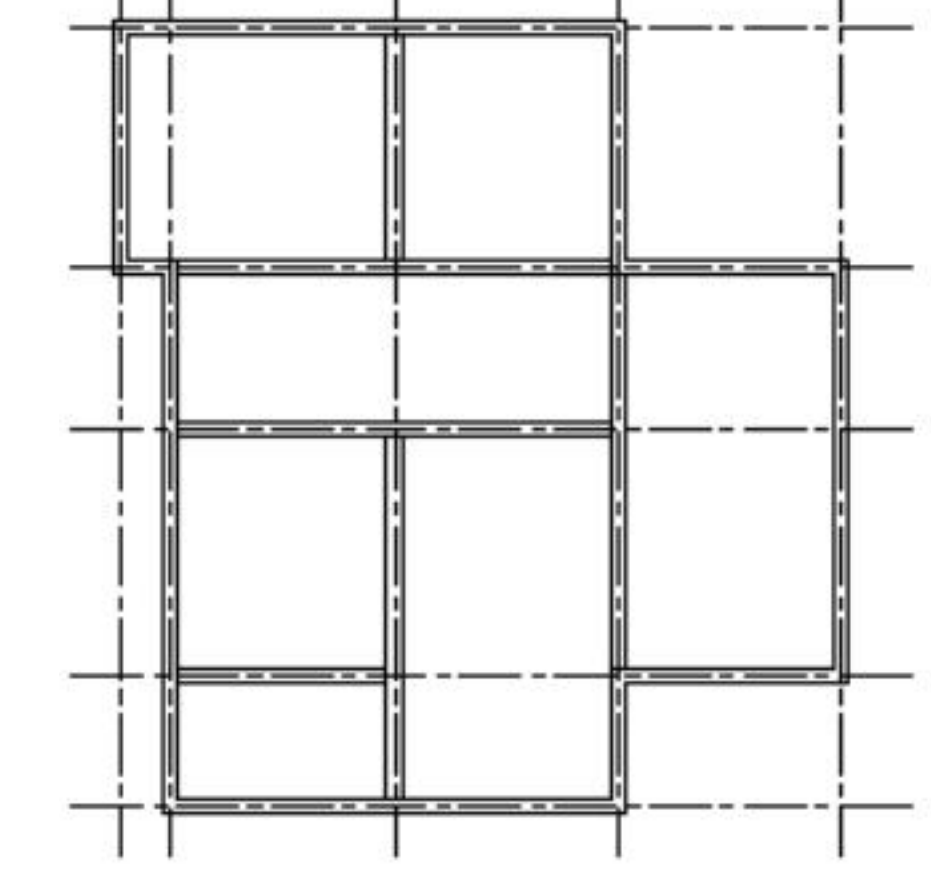

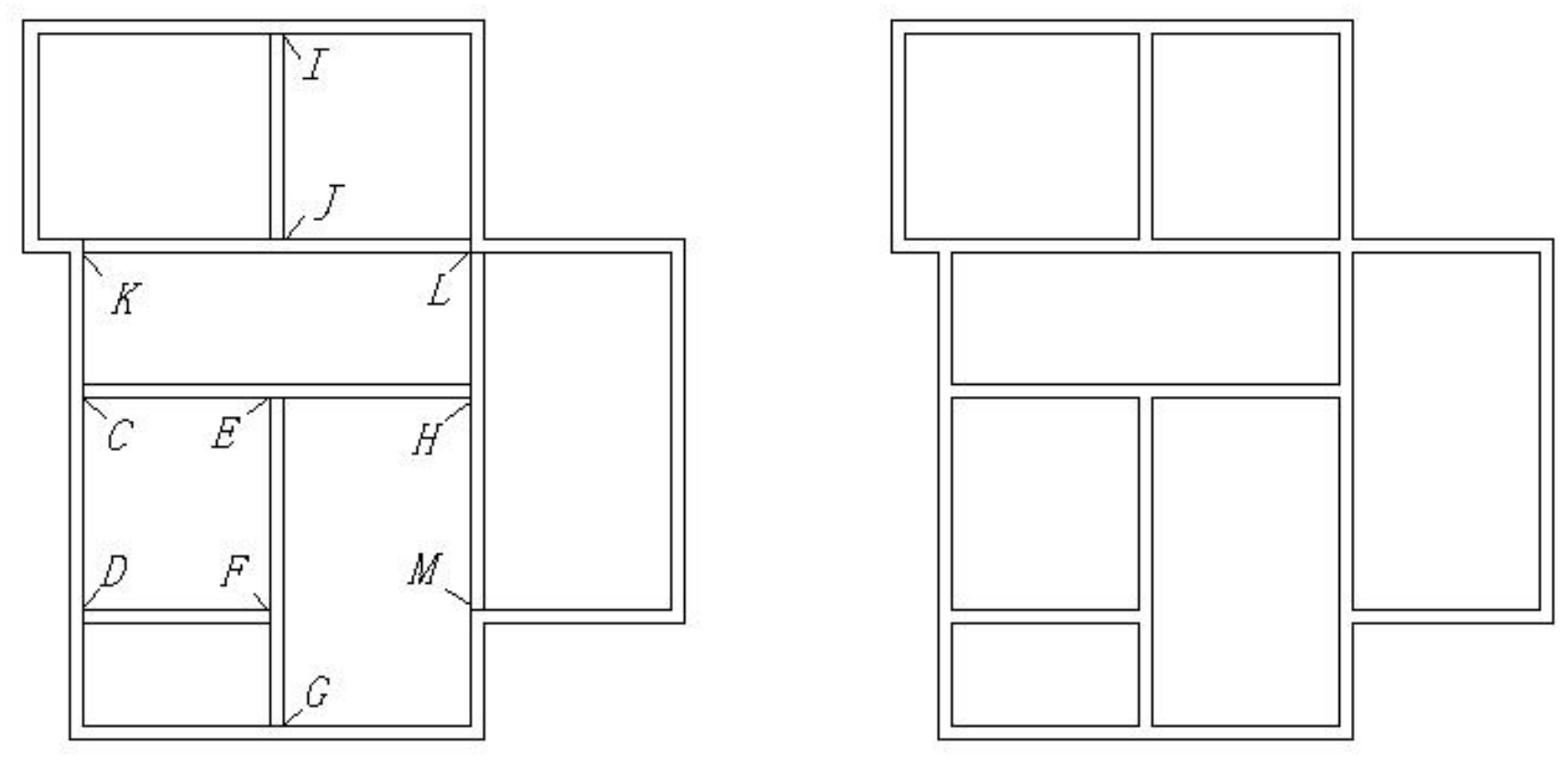

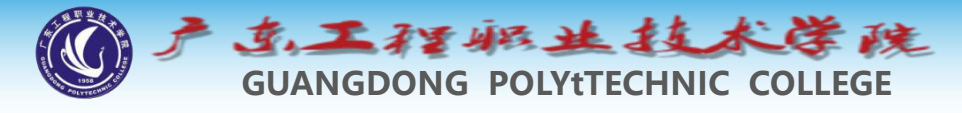

◆6.2 综合练习

示。

◆ 创建图层,设置粗实线宽度为0.7,点画线宽度为默认 值。设置绘图区域大小为15 000 × 15 000。用LINE、 OFFSET、MLINE及PLINE等命令绘图,如图3-15所

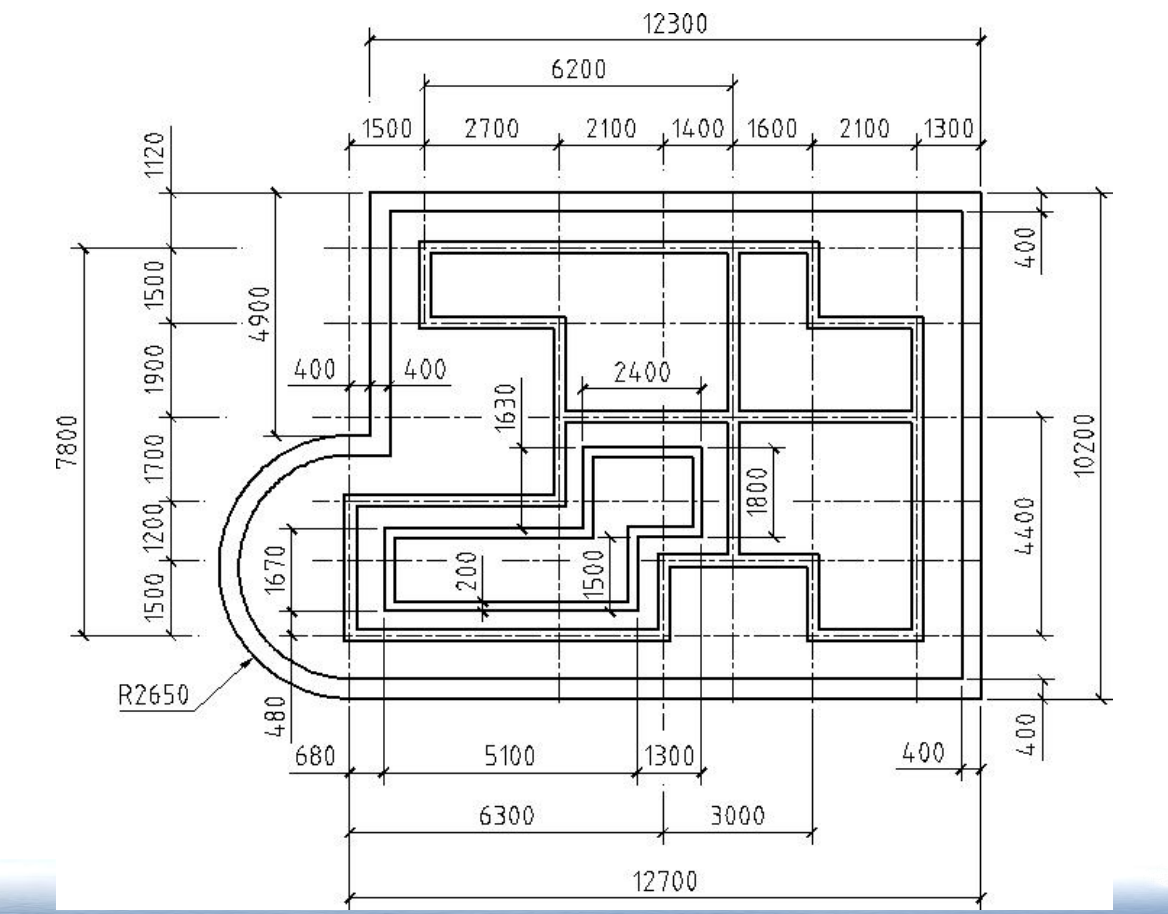

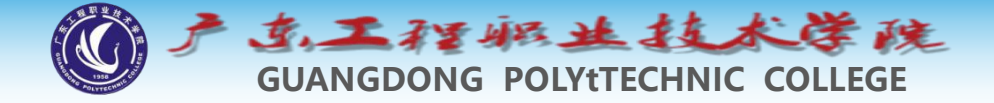

#### ◆主要作图步骤如图3-16所示。

用LINE及OFFSET命令绘制图形A

用MLINE及MLEDIT命令绘制多线

用PLINE及OFFSET命令绘制线框B、C

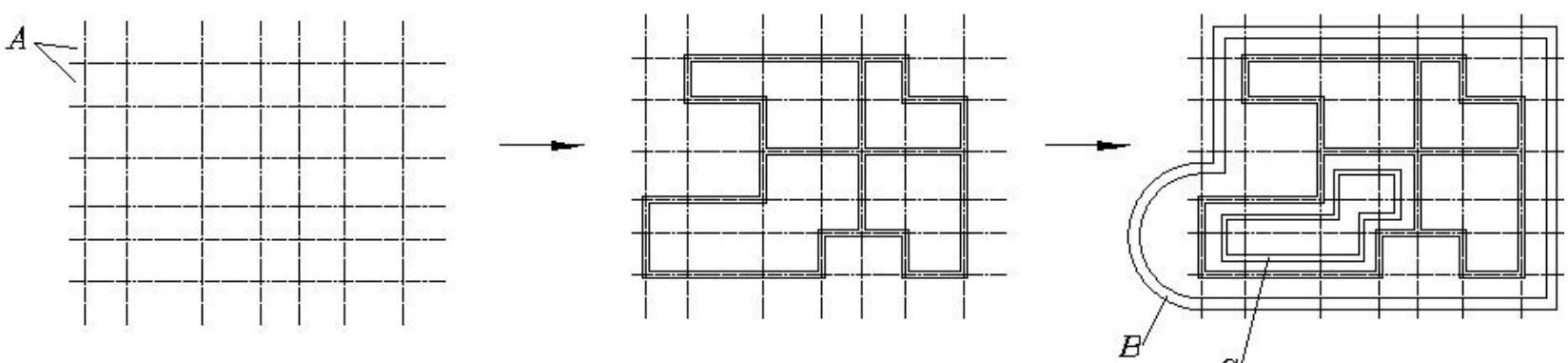

æ

◆创建图层,设置粗实线宽度为0.7,细实线宽度为默认值。设置绘图区域大小为15 000 × 15 000。用LINE、 PLINE及OFFSET等命令绘图,如图3-17所示。

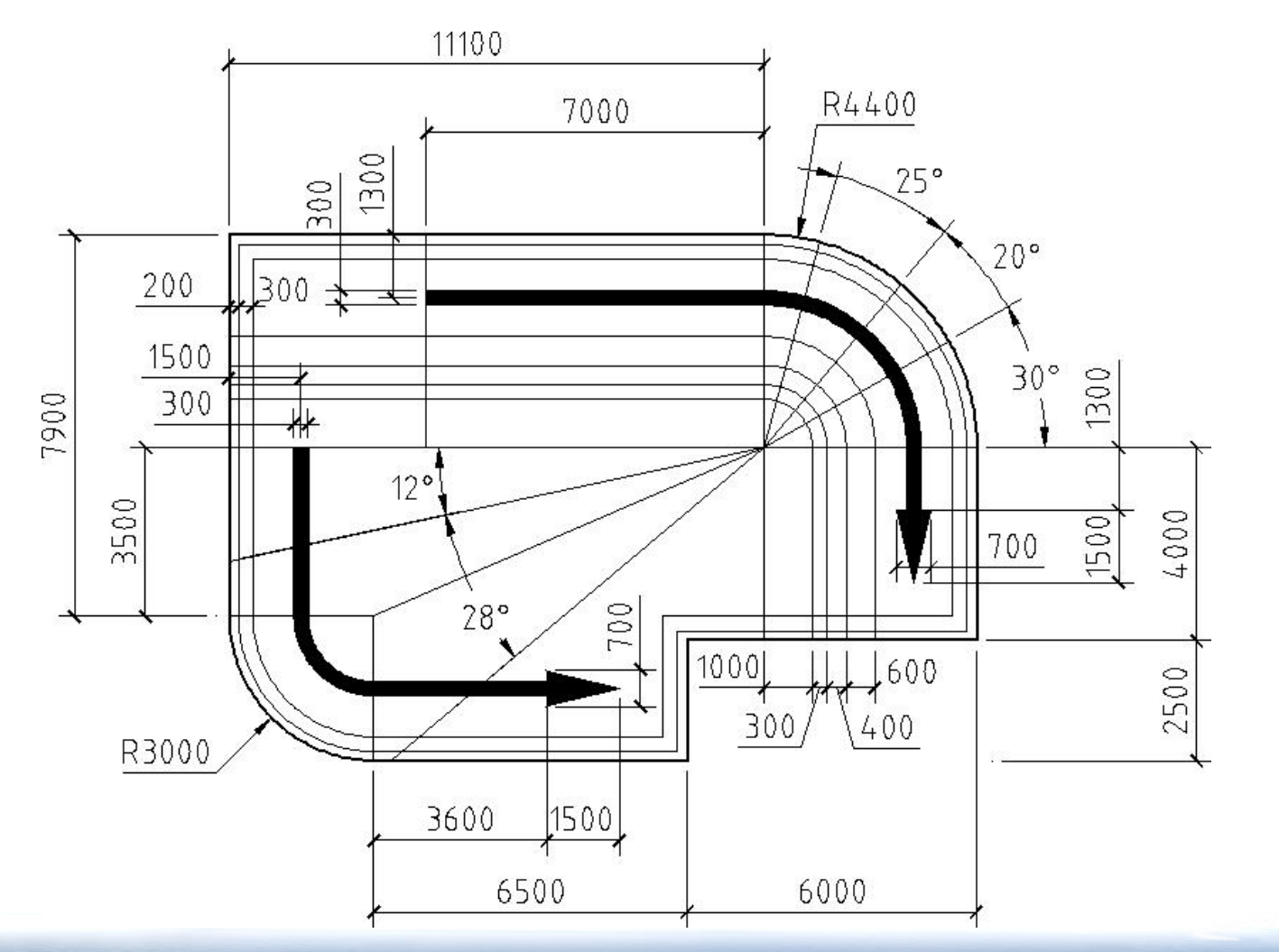

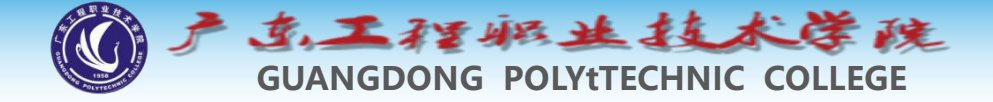

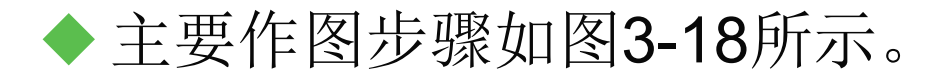

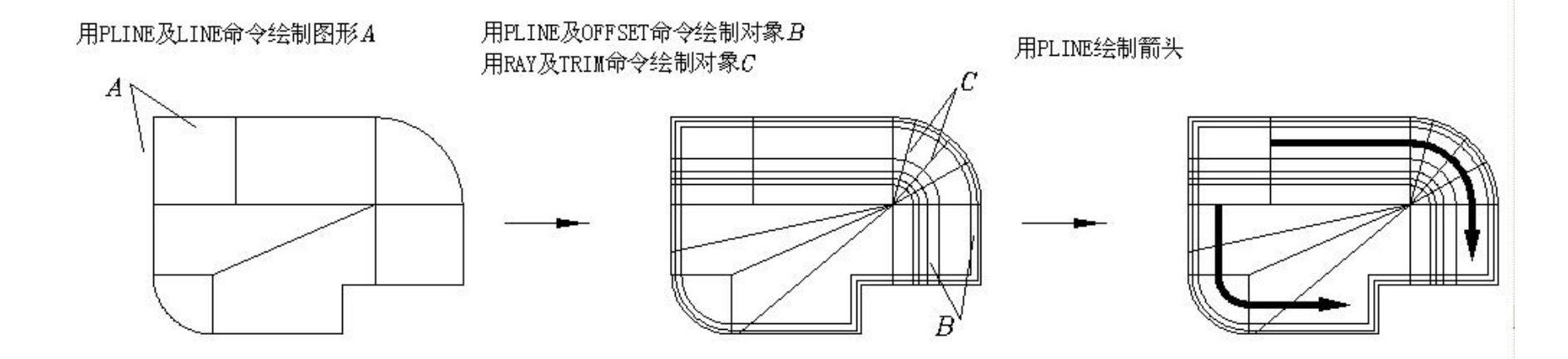

æ